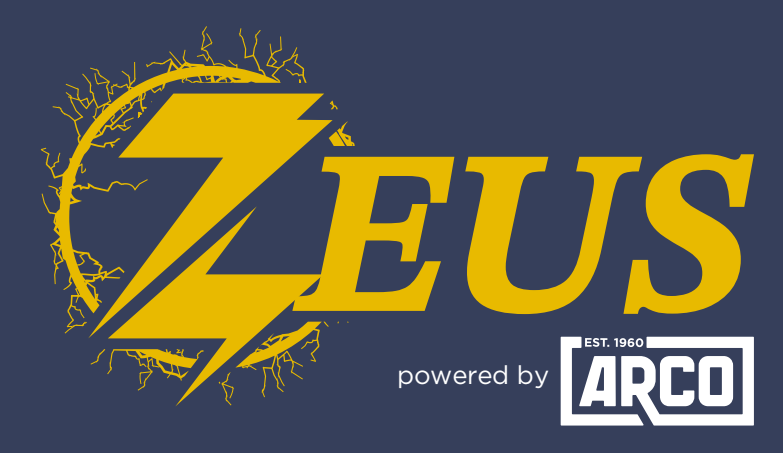

## HIGH ENERGY ALTERNATOR REGULATOR

## **Did you know?** You Can Log Data In The ARCO App

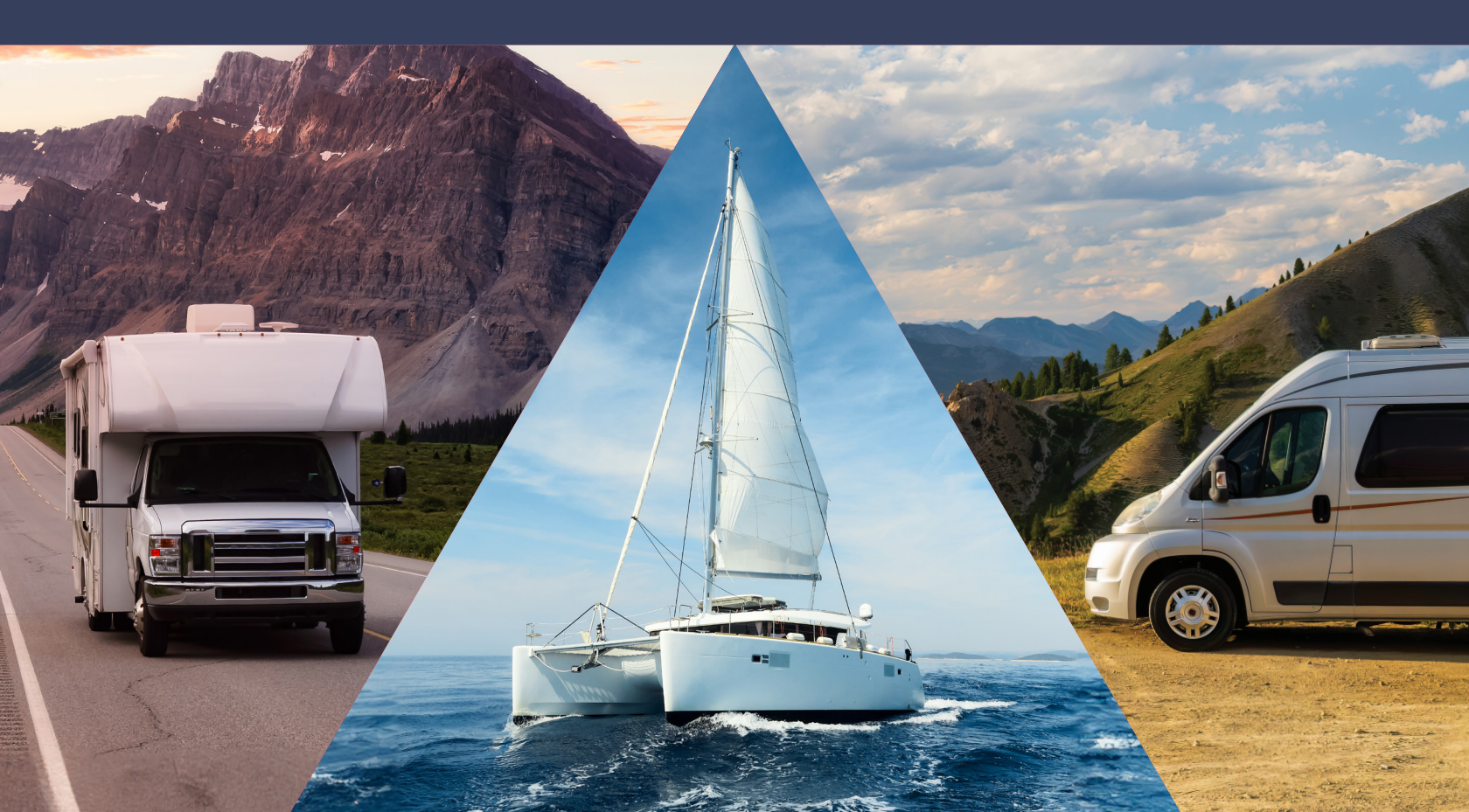

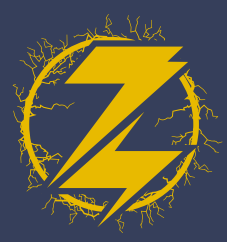

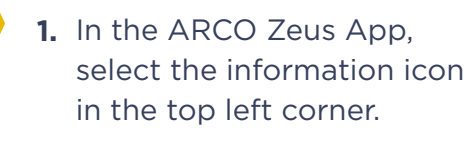

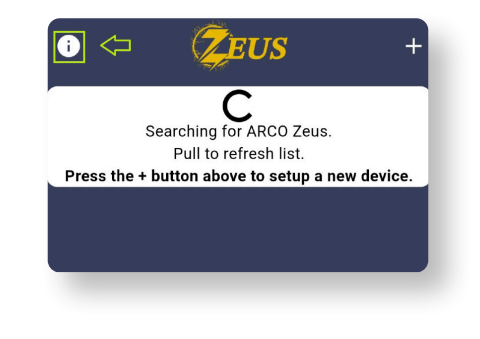

**3.** To start acquiring data, select "**Log Data**."

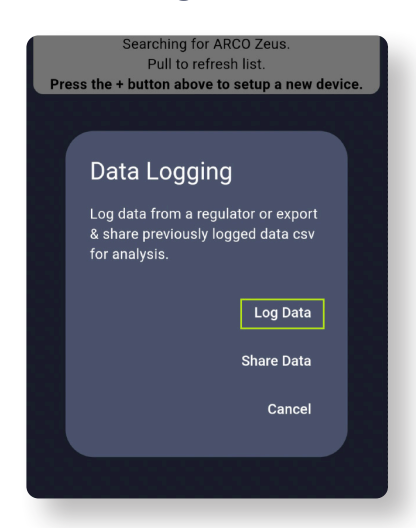

2. Select "Data Logging".

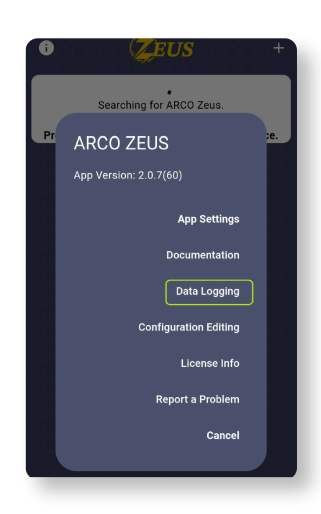

 Select the name of your regulator as listed below. (If you have a multi-Zeus installation, both will be listed here.)

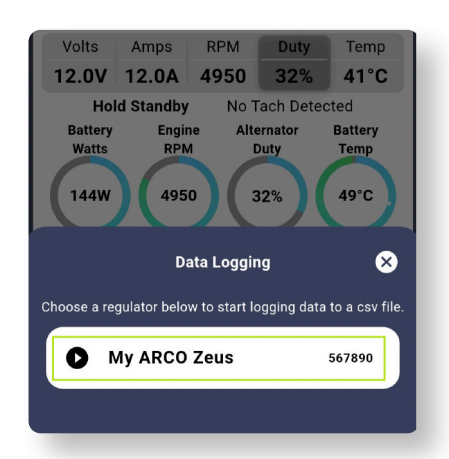

ACC ZEUS DG DATA IN THE APP

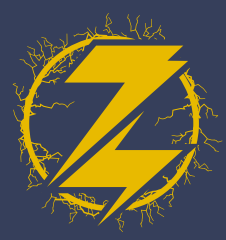

- Once the Regulator is selected, a timer will be displayed in the bottom left corner indicating the duration of your data logging.
  - My ARCO Zeus .il 567890 Volts Amps RPM Duty Temp 14.0V 12.0A 4850 24% 41°C Hold Standby No Tach Detected Engine RPM Battery Alternator Battery Watts Duty Temp 4850 49°C 168W 24% LOG 00:32 View Device
- 6. Once you have decided to end the Data Logging, select the log time (as shown in step 5) and you can Stop or Cancel.

\*If you chose to **Stop**, then the log is saved to your phone. \*\*If you chose **Cancel**, the log will continue.

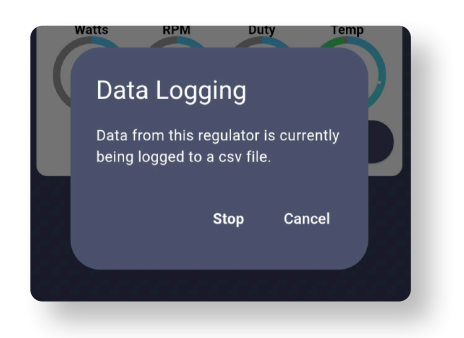

- 7. To share the log data that you have collected, perform steps 1 and 2 as listed above and then proceed to step 8.
- 8. Select "Share Data" from the menu.

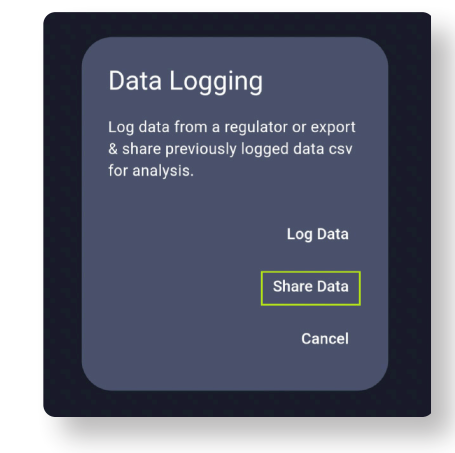

 Once you have selected the log (listed below) you can share via email, text, etc.

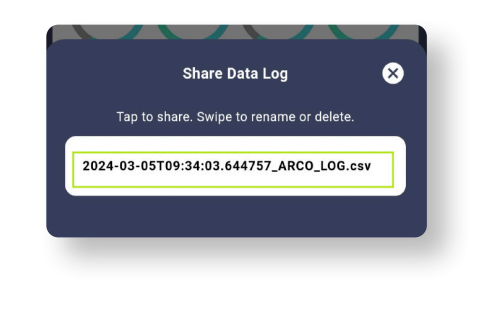

## 10. You are finished!

ARCO ZEUS OG DATA IN THE APP